## **INSTRUCȚIUNI** privind susținerea TESTELOR pe platforma e-learning a INPPA

**1.** Pentru susținerea testelor pe platforma e-learning a INPPA este necesar să vă logați în platformă la <u>https://elearning.inppa.ro/</u> cu adresa de email și parola folosite pentru accesarea cursurilor.

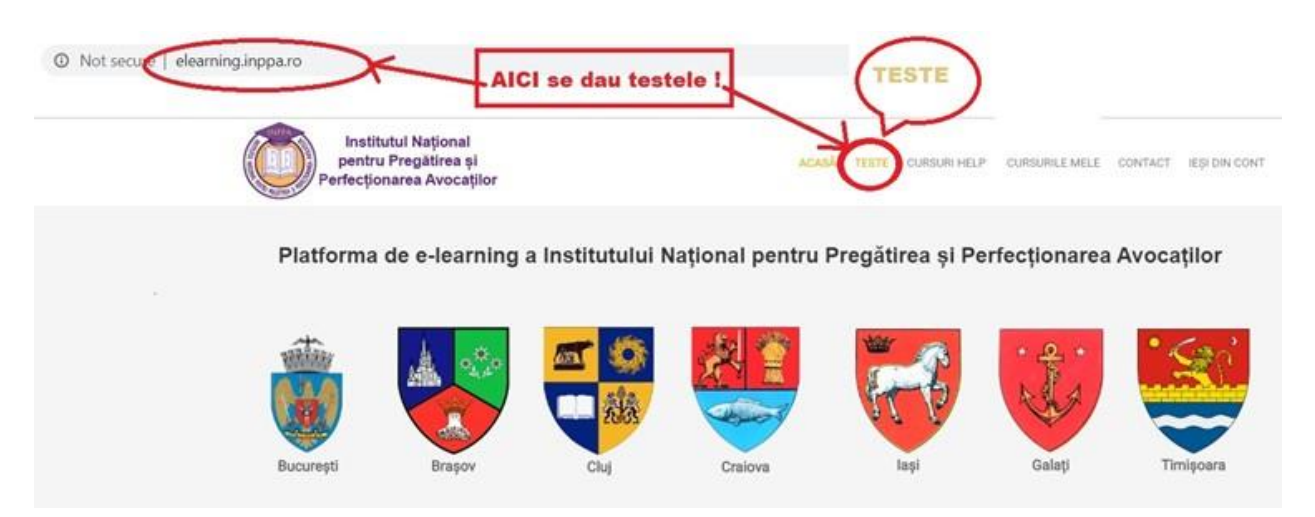

**2.** Testul va fi susținut conform programării, platforma de testare fiind deschisă în intervalul orar 10.00 - 20.00, iar timpul alocat testului este cel indicat de formator.

Testele vor fi postate în timp util, în secțiunea **TESTE**, evidențiată mai sus:

- Pachet A = 23 iulie 2025, (60 de minute/disciplină/test, 120 minute în total) în intervalul 14.00 - 20.00
- Pachet B = 22 iulie 2025, (60 de minute/disciplină/test, 120 minute în total) în intervalul 14.00 20.00
- Pachet C = 24 iulie 2025, (60 de minute/disciplină/test, 120 minute în total) în intervalul 14.00 - 20.00

4. Chiar dacă intervalul de programare are mai multe ore, timpul alocat unui test este de o oră (60 minute) care curge din momentul în care cursantul face click pe butonul "Înainte", aflat pe pagina cu instrucțiuni privind completarea foii de examen.

5. În ziua susținerii testului, cursanții se pot loga în aplicație și susține testul cu începere de la ora programată. Logarea este posibilă în intervalul programat, la finalul căruia aplicația de testare se închide. Recomandăm insistent cursanților să aibă în vedere că o logare la un moment prea târziu va conduce la scurtarea corespunzătoare a timpului de examen. De exemplu, dacă un candidat programat în intervalul orar 10.00 – 20.00 va începe un test la ora 19.10, nu va mai avea la dispoziție decât 50 de minute pentru rezolvarea testului, întrucât aplicația va închide automat foaia de testare la ora 20.00. Pentru acest motiv, recomandăm cursanților

să înceapă susținerea testului cu alocarea unei rezerve de timp care să-i permită susținerea acestora până la ora 20.00. Timpul maxim alocat pentru un test este o oră dar poate fi micșorat de fiecare candidat în cazul în care completează testul într-un interval de timp mai mic decât cel alocat.

6. Odată ce cursantul se loghează în aplicație și deschide linkul testului, după ce apasă pe butonul ÎNAINTE începe testul și apare un mic cronometru în dreapta jos a paginii, semn că timpul alocat pentru susținerea acelui test a început să curgă. Fiecare cursant are o sesiune unică. În consecință, în timpul susținerii unui test nu este posibilă de-logarea și apoi re-logarea în vederea susținerii/continuării acelui test.

Atenție! Puteți trece / naviga de la o întrebare la alta doar folosind butoanele Înainte și Înapoi din foaia de testare ! NU folosiți butoanele Back și Forward ale browserului pentru că veți fi scos din aplicație, <u>fără posibilitatea de a vă re-loga</u>, iar răspunsurile bifate până atunci <u>nu vor fi înregistrate !!!</u>

7. În foaia de testare, în partea din dreapta-jos a ecranului există un cronometru care indică scurgerea timpului de examen. În limitele timpului regulamentar (1 oră) cursantul poate reveni asupra unor răspunsuri bifate și să modifice răspunsul inițial. Pentru transmiterea răspunsurilor pe care le consideră finale, cursantul trebuie să facă click pe butonul "**Terminat**" care se află după ultima întrebare. Atenție: La expirarea timpului regulamentar de o oră, foaia virtuală de testare a cursantului se închide automat și este transmisă sistemului de examen, cu răspunsurile bifate de cursant până în acel moment !

8. După ce cursantul face click pe butonul "Terminat", sesiunea de testare se închide.

9. Punctarea răspunsurilor se face conform regulilor transmise de formatori.

\*

Pentru probleme strict tehnice legate de teste, puteți folosi adresa de email <u>helpdesk@inppa.ro</u> sau, în situații deosebite, puteți apela serviciul IT al INPPA, dl. Alexandru Gherasim, tel. 0771522526 (pe durata desfășurării examenului!).